#### Μεταφοραί - μετακομίσεις.

Την σήμερον ημέρα όλοι έχουμε ένα ή και περισσότερους υπολογιστές. Δυστυχώς όμως η διάρκεια ζωής τους είναι σχετικά μικρή.

Στην αρχή ξεκινάμε με ένα νέο υπολογιστή που «τρέχει» γρήγορα και σιγά σιγά γίνεται αργός ή με τα χρόνια παρουσιάζει κάποιο πρόβλημα και μετά κάποιο άλλο και μετά ....

Κάποια στιγμή ή θα χρειαστεί να κάνουμε μία νέα – φρέσκια εγκατάσταση των windows ή να αγοράσουμε ένα νέο μηχάνημα.

Ως εδώ ωραία, πήραμε το νέο μηχάνημα ή έχουμε μία «καθαρή» εγκατάσταση, έχουμε ένα τρεχαντήρι τώρα σε σχέση με πριν, αλλά ... τι γίνεται με τα αρχεία μας;

Απλό θα μου πείτε τα έχω σε ένα cloud οπότε εγκαθιστώ ξανά το cloud στο νέο υπολογιστή και όλα ωραία και καλά!!!

Με τις εφαρμογές όμως τι γίνεται; Θέλω να πω ότι είχαμε προσαρμόσει τα προγράμματα στα μέτρα μας (κυρίως το word που όλοι (ή σχεδόν όλοι δουλεύουμε)), δηλαδή είχαμε κάνει τις συντομεύσεις μας είχαμε προσθέσει λεξούλες στο λεξικό κ.α.

Άντε πάλι από την αρχή να θυμηθούμε πως είχαμε φτιάξει το σύστημά μας.

Μήπως όμως γίνεται να μεταφερθούν οι ρυθμίσεις μας όπως και τα αρχεία μας;

Η απάντηση είναι ναι!!!!

Για να δούμε πως αυτό θα γίνει.

Πριν κάνουμε format ή αφού μετακομίσουμε σε έναν νέο υπολογιστή πάμε στο παλιό pc και στην διεύθυνση

C:\Users\Bill\AppData\Roaming\Microsoft\Templates

| KOWI AF                                                                                                  | ηση προμολή            |                     |                  |         |  |  |
|----------------------------------------------------------------------------------------------------|------------------------|---------------------|------------------|---------|--|--|
| > Αυτός ο υπολογιστής > Τοπικός δίσκος (C:) > Χρήστες > Bill > AppData > Roaming > Microsoft > Templates |                        |                     |                  |         |  |  |
| nt 🔻 🗟                                                                                                   | ) Εκτύπωση φωτογραφίας |                     |                  |         |  |  |
| KH ^                                                                                                    | Όνομα                  | Ημερομηνία τροποποί | Τύπος            | Μέγεθος |  |  |
|                                                                                                    | 📜 LiveContent          | 3/10/2021 3:13 μμ   | Φάκελος αρχείων  |         |  |  |
|                                                                                                    | 🖳 Normal.dotm          | 5/11/2021 8:02 μμ   | Πρότυπο του Micr | 21 KB   |  |  |

"Προφανώς όπου Bill το όνομα που φαίνεται στον υπολογιστή σας"

Αντιγράφουμε το αρχείο Normal.dotm όπου έχουν αποθηκευτεί οι συντομεύσεις μας και πάμε και το αποθηκεύουμε στην ίδια διεύθυνση στο νέο μας υπολογιστή.

Στην συνέχεια θα χρειαστούμε το λεξικό που έχουμε αποθηκεύσει τις νέες "λέξεις".

Λοιπόν πάμε:

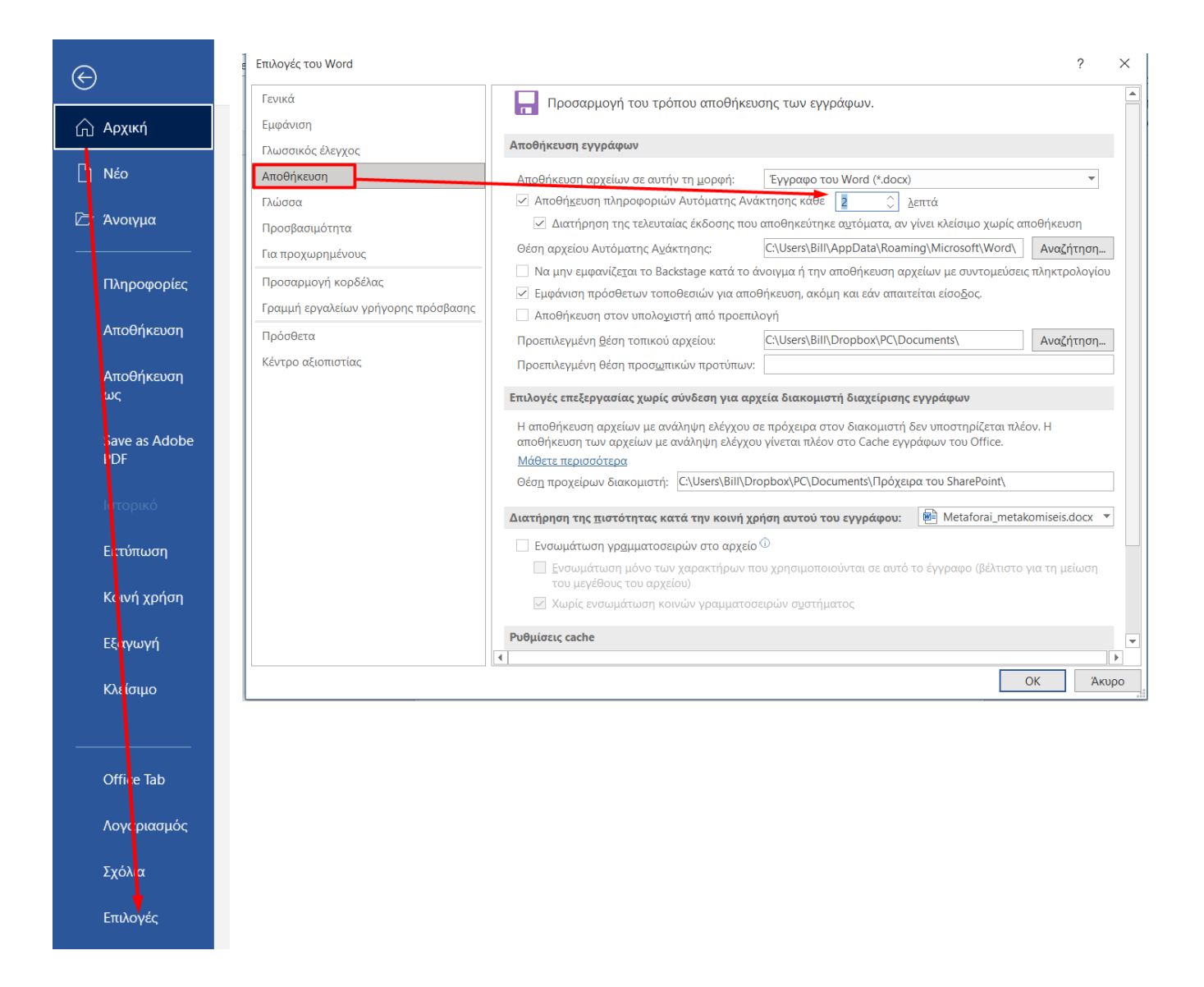

Η αυτόματη αποθήκευση είναι εξ ορισμού 10 λεπτά προτείνω να μειώσετε το χρόνο π.χ. σε 2

# Ρυθμίσεις κορδέλας

| ενικά                             | 📳 Προσαρμογή της Κορδέλας και των συντα           | ομεύσεων πληκτρολογίου.                                    |
|-----------------------------------|---------------------------------------------------|------------------------------------------------------------|
| μφάνιση                           |                                                   |                                                            |
| λωσσικός έλεγχος                  |                                                   | Προσαρμογή της κοροελας: Ψ                                 |
| ποθήκευση                         | Δημοφιλείς εντολές                                | κυριες καρτελες                                            |
| ώσσα                              | 🔄 Αλλαγή επιπέδου λίστας                          | Κύριες καρτέλες                                            |
|                                   | 🗢 Αναίρεση                                        | 🗉 🗹 Καταχώρηση ιστολογίου                                  |
| οσβασιμότητα                      | 🪘 Άνοιγμα                                         | 🗉 🗹 Εισαγωγή (καταχώρηση ιστολογίου)                       |
| α προχωρημένους                   | Αντιγραφή                                         | 🗉 🗹 Διάρθρωση                                              |
|                                   | Αποθήκευση                                        | 🗉 🗹 Κατάργηση φόντου                                       |
| ουσαρμογή κοροελάς                | Αποθήκευση επιλογής στη συλ                       | 🗆 🗹 Κεντρική                                               |
| αμμή εργαλείων γρήγορης πρόσβασης | 🛱 Αποθήκευση ως                                   | Πρόχειρο                                                   |
| ρόσθετα                           | Αποκοπή                                           | Ε Γραμματοσειρά                                            |
|                                   | 🔀 Απόρριψη αναθεώρησης                            | Η Γαράγραφος                                               |
| ντρο αξιοπιστίας                  | ;Ξ Αριθμηση<br>Γοσιμιστοσειοά                     | Ξ Στολ<br>Ξ Επεξεονασία                                    |
|                                   | <sup>1</sup> Γράμματοσείρα <u>μ</u> Προσ <u>θ</u> | lήκη >>                                                    |
|                                   | Δημιουργία αρχείου                                | άργηση 🗷 🗹 Εισαγωγή                                        |
|                                   | Σ Διαγραφή                                        | Σχεδίαση                                                   |
|                                   | 🖶 Διαμόρφωση σελίδας                              | 🗉 🗹 Σχεδίαση                                               |
|                                   | ί≣ Διάστιχο και διάστημα παραγρ ►                 | Διάταξη                                                    |
|                                   | Εισανωνή αλλανών σελίδας εν                       | 🗉 🗹 Αναφορές                                               |
|                                   | Εισαγωγή εικόνας                                  | 🗉 🗹 Στοιχεία αλληλογραφίας                                 |
|                                   | Εισαγωγή πλαισίου κειμένου                        | 🗉 🗹 Αναθεώρηση                                             |
|                                   | 🗘 Εισαγωγή σχολίου                                | 🗉 🗹 Προβολή                                                |
|                                   | 🗏 Εμφάνιση πολλαπλών σελίδων                      |                                                            |
|                                   | Επαναληψη                                         | Νέα καρτέ <u>λ</u> α <u>Ν</u> έα ομάδα <u>Μ</u> ετονομασία |
|                                   |                                                   | Προσαρμογές: <u>Ε</u> παναφορά 🕶 🛈                         |
|                                   | τληκτρολογίου: <u>Προσαρμογή</u>                  | Ει <u>σ</u> αγωγή/Εξαγωγή 💌 D                              |
|                                   |                                                   | Εισαγωγή τοχείου προσαρμογά                                |
|                                   | •                                                 | Εξουμινή όλων των προσσουργ                                |

Θα βρείτε ένα τέτοιο αρχείο Word Προσαρμογές.exportedUI όπου περιέχει τις ρυθμίσεις από την κορδέλα (αν έχουμε κάνει).

Στο νέο pc προφανώς κάνετε εισαγωγή το αρχείο!!!

#### Για να δούμε τώρα και το λεξικό μας (dictionary). Λοιπόν πάμε στο γλωσσικό έλεγγο και

| Επιλογές του Word                   | ? × *                                                                                                    | <u>₽</u>                           |
|-------------------------------------|----------------------------------------------------------------------------------------------------|------------------------------------|
| Γενικά<br>Εμφάνιση                  | Αλλαγή του τρόπου διόρθωσης και μορφοποίησης του κειμένου από το Word.                                                   | e Request<br>Signatures<br>robat ^ |
| Γλωσσικός έλεγχος                   | Επιλογές Αυτόματης Διόρθωσης                                                                                             | • x                                |
| Αποθήκευση<br>Γλώσσα                | Αλλαγή του τρόπου διόρθωσης και μορφοποίησης του κειμένου από το<br>Word: Προσαρμοσμένα λεξικά                           | ? ×                                |
| Προσβασιμότητα                      | Κατά τη διόρθωση ορθογραφίας στα προγράμματα του Microsof Λεξικά                                                         | εξεργασία λίστας λέξεων            |
| Για προχωρημένους                   | ☑ Παράβλgψη λέξεων σε ΚΕΦΑΛΑΙΑ           ☑ Παράβλgψη λέξεων σε ΚΕΦΑΛΑΙΑ           ☑ CUSTOM.DIC (Προεπιλογή)              | Α <u>λ</u> λαγή προεπιλογής        |
| Προσαρμογή κορδέλας                 | ✓ Παράβλεψη λέξε <u>ω</u> ν που περιέχουν αριθμούς ✓ Γαράβλεψη λέξε <u>ω</u> ν που περιέχουν αριθμούς                    | Δημιουργία                         |
| Γραμμή εργαλείων γρήγορης πρόσβασης | <ul> <li>Γιαραμλεψη οιευθυνσεων internet και αρχειων</li> <li>Κεπισήμανση επαναλαμβανόμενων λέξεων</li> </ul>            | ∏ροσθήκη                           |
| Πρόσθετα                            |                                                                                                    | <u>Κ</u> ατάργηση                  |
| Κέντρο αξιοπιστίας                  | Ενεριοποίηση τονισμένων κεφαλαίων χαρακτήρων στα γαλλικά Διαδρομή αρχείου: C\Users\Bill\AppData\Roaming\Microsoft\UProof | <u>Α</u> ναζήτηση                  |
|                                     | 🗌 Προτάκτις μόνο από το κυρίως λεξικό Γλώσσα λεξικού: 🛛 Όλες οι γλώσσες: 🔍                                               |                                    |
|                                     | Προσαρμοσμένα λεξικά                                                                                                    | ΟΚ Άκυρο                           |
|                                     | Κα <u>τ</u> αστάσεις λειτουργίας για τα Γαλλικά: Παραδοσιακή και νέα ορθογραφία 🔻                                        |                                    |
|                                     | Κατά τη διόρθωση ορθογραφίας και γραμματικής στο Word                                                                    |                                    |
|                                     | 🗹 Ορθογραφικός έλεγχος κατά την πληκτρολόγηση                                                                            |                                    |
|                                     | Επισήμανση γραμματικών λαθών κατά την πληκτρολόγηση                                                                      |                                    |
|                                     |                                                                                                    |                                    |

ΔΟΥΚΑΤΖΗΣ ΒΑΣΙΛΗΣ – ΦΥΣΙΚΟΣ

6933018780

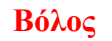

Αντιγράφουμε την διεύθυνση στον explorer: C:\Users\**Bill**\AppData\Roaming\Microsoft\UProof Και πάμε μετά και αντιγράφουμε το CUSTOM.DIC που είναι οι λέξεις που έχουμε ενσωματώσει (μπορούμε να τις δούμε αν το ανοίξουμε με το Notepad (σημειωματάριο) ή με την εφαρμογή (δωρεάν) Notepad++ (<u>https://notepad-plus-plus.org</u>).

Προφανώς στο νέο pc πάμε στον ίδιο φάκελο και επικολλούμε το αρχείο (CUSTOM.DIC).

Αυτό ήταν!!!!

#### Extra

Το παρακάτω με βολεύει!!!

Ta windows δεν σου αφήνουν να τοποθετείς τα εικονίδια όσο κοντά θες στην επιφάνεια εργασίας. Εγώ προσωπικά τα προτιμώ λίγο συμπτυγμένα για να μην πιάνουν πολύ χώρο (είναι που είναι χάος η επιφάνεια εργασίας μην την κάνουμε χειρότερα!!!).

Για να δούμε λίγο anue I Ġ G 21 decrypt hA Συντόμ. 89. G w 0 8 W W G SANTER. 7 G Sigueda XHMEIAU Minesw

1. Πατάμε Windows+R και στο παράθυρο που θα ανοίξει γράφουμε "regedit" και μετά ΟΚ.

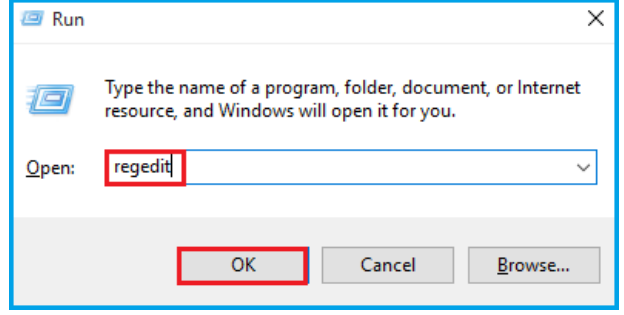

2. Ανοίγουμε τα εξής: HKEY\_CURRENT\_USER> Control Panel> Desktop> WindowMetrics

| 🔐 Registry Editor                                                                                                    |   |                                                                                                    |                                                                 |                                                                                           |
|----------------------------------------------------------------------------------------------------|---|----------------------------------------------------------------------------------------------------|-----------------------------------------------------------------|-------------------------------------------------------------------------------------------|
| Computer                                                                                                    | ^ | Name                                                                                                    | Туре                                                            | Data                                                                                      |
| HKEY_CLASSES_ROOT<br>HKEY_CURRENT_USER<br>AppEvents<br>AppXBackupContentType<br>Console<br>Control Panel<br>Accessibility |   | (Default)<br>Control (Default)<br>Control (Default)<br>CaptionFont<br>CaptionFont<br>CaptionHeight<br>CaptionWidth | REG_SZ<br>REG_DWORD<br>REG_SZ<br>REG_BINARY<br>REG_SZ<br>REG_SZ | (value not set)<br>0x00000060 (96)<br>-15<br>f4 ff ff ff 00 00 00 00 00 (<br>-330<br>-330 |
| <ul> <li>Appearance</li> <li>Colors</li> <li>Cursors</li> <li>Desktop</li> <li>Colors</li> </ul>                          |   | IconFont         IconSpacing         IconTitleWrap         IconVerticalSpac         IconFont                       | REG_BINARY<br>REG_SZ<br>REG_SZ<br>REG_SZ<br>REG_BINARY          | f4 ff ff ff 00 00 00 00 00 0<br>-1125<br>1<br>-1125<br>f4 ff ff ff 00 00 00 00 00 00      |
| LanguageConfiguratio                                                                                                    |   | 환) MenuHeight<br>환) MenuWidth<br>행) MessageFont<br>환) MinAnimate                                                   | REG_SZ<br>REG_SZ<br>REG_BINARY<br>REG_SZ                        | -285<br>-285<br>f4 ff ff ff 00 00 00 00 00 0<br>1                                         |
| Infrared     Input Method     Input Method     International     Keyboard     Mouse     Personalization     Reverse for   |   | PaddedBorderW     ScrollHeight     ScrollWidth     Shell Icon Size     W SmCaptionFont     SmCaptionHeight         | REG_SZ<br>REG_SZ<br>REG_SZ<br>REG_SZ<br>REG_BINARY<br>REG_SZ    | -60<br>-255<br>-255<br>32<br>f4 ff ff ff 00 00 00 00 00 0<br>-330                         |
| PowerCtg     Ouick Actions     Somputer\HKEY_CURRENT_USER\Co                                                              | * | SmCaptionWidth<br>StatusFont                                                                                       | REG_SZ<br>REG_BINARY<br>wMetrics                                | -330<br>f4 ff ff ff 00 00 00 00 00 0                                                      |

- 3. Αλλάζουμε την οριζόντια απόσταση με διπλό κλικ στο **IconSpacing** και αλλάζουμε την τιμή από -480 ως -2730 και μετά **OK**.
- 4. Κάνουμε το ίδιο για την κατακόρυφη απόσταση IconVerticalSpacing.

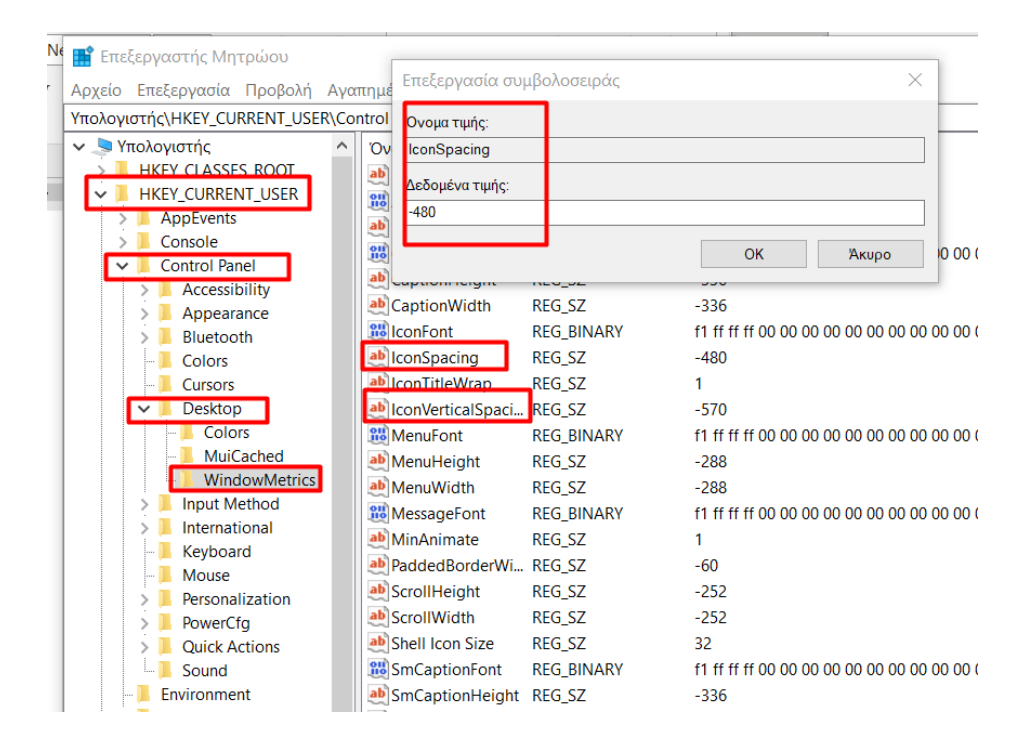

## Για να δούμε τις αλλαγές ή κάνουμε Logout και μετά login ή επανεκκίνηση.

# EXTRA2

Ένα πολύ καλό εργαλείο για να μην χάνουμε την σειρά των εικονιδίων είναι το Desctop OK (<u>https://www.softwareok.com/?seite=Freeware/DesktopOK</u>) που και να ανακατέψουμε τα εικονίδια (αφού πρώτα τα έχουμε χαρτογραφήσει) πατώντας το OK τα επαναφέρουμε στις αρχικές τους θέσεις!!!

## EXTRA3

Ένα πολύ καλό εργαλείο για να βλέπουμε την κατάσταση του δίσκου μας είναι το HD sentinel (<u>https://www.hdsentinel.com/</u>)

| 2                           | Disk: 0, WDC V                                                                                     | WD5000BPVT-22HXZT3 [WD-WXQ1A71T7671] - Hard Disk Sentinel 4.60 PRO -                                                                                                    | <b>-</b> × |
|-----------------------------|----------------------------------------------------------------------------------------------------|----------------------------------------------------------------------------------------------------|------------|
|                             | View Report Configuration H                                                                        | er<br>  🗄 🎲 🥞 🗮 🎱   🕐 🔅                                                                                                    |            |
| WDC WD                      | 5000BPVT-22HXZT3 (465.8 GB)                                                                        | 🛇 Overview 🥒 Temperature   🖙 S.M.A.R.T.   🔱 Information   📄 Log   🕲 Disk Performance   🖺 Alerts                                                                                          |            |
| Health:                     | 100 % Disk: 0                                                                                      | Performance: 100 % Excellent                                                                                                    | ?          |
| CAMELIN                     | 31 °C                                                                                              | Health: Excellent                                                                                                    | 0          |
| Health:<br>Temp.:<br>WDC WD | 100 %         C;           29 *C         [System Rese           60EFRX-68MYMN1         (5589.0 GB) | The hard disk status is PERFECT. Problematic or weak sectors were not found and there are no spin up or data transfer errors.<br>No actions needed.                                      | 0          |
| Health:<br>Temp.:           | 100 % Disk: 2<br>44 °C D: [WD6TB]                                                                  |                                                                                                    |            |
|                             |                                                                                                    | Power on time:     141 days, 0 hours     Repeat Test       Estimated remaining lifetime:     more than 1000 days     3,782       Click to add comment     Click to add comment     3,782 | 0          |
|                             |                                                                                                    | Health (%)                                                                                                    | 100        |
| C:<br>Free Space            | (74.2 GB)<br>61.0 GB Disk: 1                                                                       | 95<br>2 (1)                                                                                                    | 15-        |
| D: [WD6TB]<br>Free Space    | (5588.9 GB)<br>5585.5 GB Disk: 2                                                                   | ×<br>11.01.20                                                                                                    | 13/01/20   |
| Status last upd             | lated: 13/01/2015 Tuesday 10:20:04                                                                 |                                                                                                    |            |

Αν ψάξετε λίγο θα βρείτε και portable έκδοση!!!

## EXTRA4

Για μαζική εγκατάσταση free προγραμμάτων υπάρχει και το ninite (<u>https://ninite.com/</u>) όπου επιλέγουμε τις εφαρμογές που θέλουμε να εγκαταστήσουμε και το κάνει αυτό για μας (χωρίς να εγκαθιστά τα συνοδευτικά προγράμματα που συνήθως έρχονται μαζί με τα βασικά προγράμματα).

## Αντε και καλές δοκιμές!!!!

Όταν έγραφα αυτό το άρθρο μου ήρθε στο μυαλό και ο Πουλικάκος (Μεταφοραί εκδρομαί ο Μήτσος!!!!) <u>https://www.youtube.com/watch?v=obRAo9ddtSU</u>

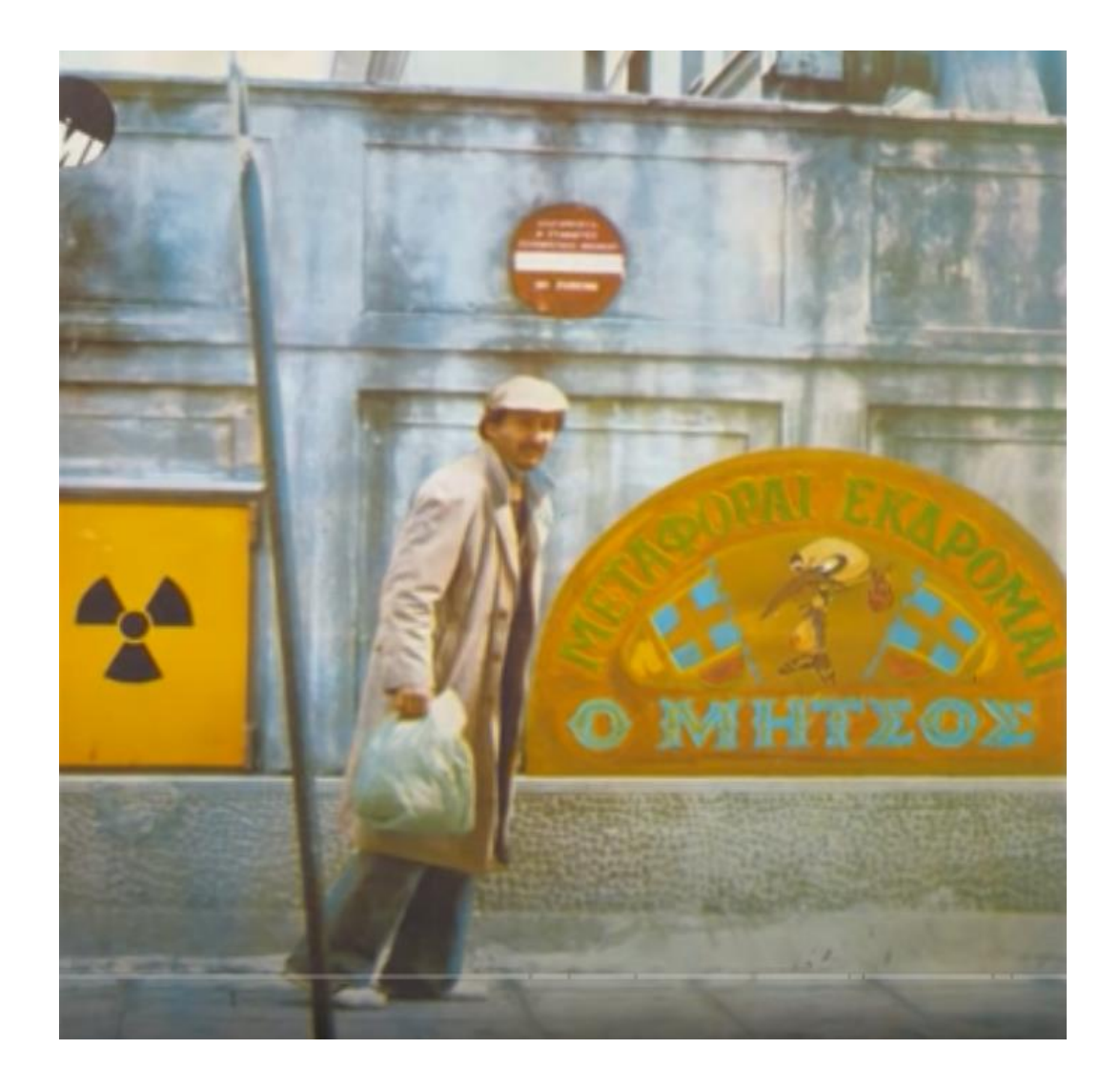